## Generel opdatering af VDO DLD-Pro downloadkey

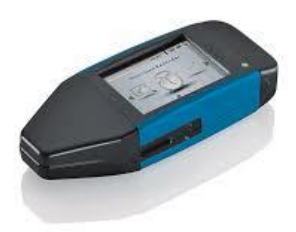

1: Sæt Downloadkeyen i computerens USB-stik. På nogle computere er det nødvendigt at du bruger det medfølgende forlængerkabel

- Overfør alle filer fra downloadkeyen inden du fortsætter opdateringen.
- 2: Vælg Stifinder på computeren:

|  | x≣ | 0 | 9 | w | N | Q | 8 | <b>7</b> */ | s. |  |
|--|----|---|---|---|---|---|---|-------------|----|--|

3: Vælg KEYTOOLS\_NG (D:) i menuen til venstre

| OneDrive                       | ^      |            |         |        |                |           |       |
|--------------------------------|--------|------------|---------|--------|----------------|-----------|-------|
| 🞐 Denne pc                     | 22     | 0          |         |        |                |           |       |
| 🔚 Billeder                     |        |            |         |        |                |           |       |
| 📳 Dokumenter                   |        |            |         |        |                |           |       |
| 🐌 Musik                        | Config | KeyToolsNG | Support | update | AppLaunch.conf | serial_ng | start |
| 🚺 Overførsler                  |        |            |         |        |                |           |       |
| 🔚 Skrivebord                   |        |            |         |        |                |           |       |
| 📔 Videoer                      |        |            |         |        |                |           |       |
| Uindows7_OS (C:)               |        |            |         |        |                |           |       |
| KEYTOOLS_NG (D:)               |        |            |         |        |                |           |       |
| DOWNLOADKEY (F:)               |        |            |         |        |                |           |       |
| 😵 Lenovo_Recovery (Q:)         |        |            |         |        |                |           |       |
| 🛫 ServerArkiv (\\sbs2011) (T:) |        |            |         |        |                |           |       |
| DOWNLOADKEY (F:)               |        |            |         |        |                |           |       |
| Config                         |        |            |         |        |                |           |       |
| I download                     |        |            |         |        |                |           |       |
| 📕 ncm_archive                  |        |            |         |        |                |           |       |
| 📜 support                      |        |            |         |        |                |           |       |
| KEYTOOLS_NG (D:)               |        |            |         |        |                |           |       |
| Config                         |        |            |         |        |                |           |       |
| KeyToolsNG                     |        |            |         |        |                |           |       |
| Support                        |        |            |         |        |                |           |       |
| undate                         |        |            |         |        |                |           |       |

4: Klik OK for at starte opdateringen. Hvis der ikke fremkommer et opdateringsbillede <u>er</u> downloadkeyen opdateret med nyeste software.

5: Nøglen er nu opdateret.

## Opgradering til at kunne anvende downloadkeyen til den nye takograf (Smarttakografen)

1: Downloadkeyen skal ført være opdateret med den nyeste generelle software-version inden du kan opgradere til Smarttakografen – se hvordan du gør ovenfor.

5: Når downloadkeyen er opdateret med nyeste software, sætter du dit aktiveringskort i downloadkeyens kortlæser – på samme måde som du aflæser dit førerkort.

Downloadkeyen er nu opdateret til at kunne downloade de nye førerkort og den nye takografer.